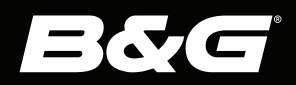

# Vulcan<sup>™</sup> Series

## INSTALLASJONSHÅNDBOK NORSK

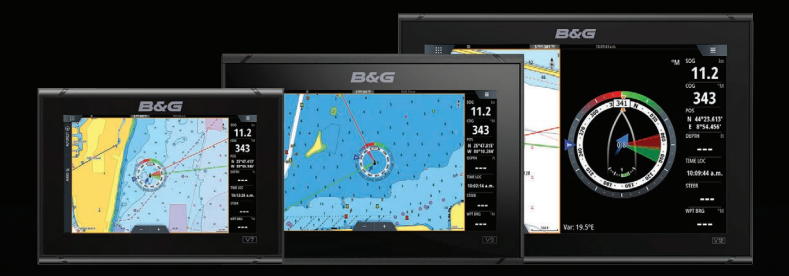

## Innledning

## Fraskrivelse

Fordi Navico jobber kontinuerlig med å forbedre dette produktet, forbeholder vi oss retten til å gjøre endringer i produktet når som helst. Disse endringene gjenspeiles kanskje ikke i denne versjonen av brukerhåndboken. Kontakt din nærmeste leverandør hvis du trenger ytterligere hjelp.

Eieren er ene og alene ansvarlig for å installere og bruke utstyret på en måte som ikke forårsaker ulykker, personskade eller skade på eiendom. Brukeren av dette produktet er ene og alene ansvarlig for å ivareta sikkerheten til sjøs.

NAVICO HOLDING AS OG DETS DATTERSELSKAPER, AVDELINGER OG TILKNYTTEDE SELSKAPER FRASKRIVER SEG ALT ANSVAR FOR ALL BRUK AV DETTE PRODUKTET SOM KAN FORÅRSAKE ULYKKER ELLER SKADE, ELLER SOM KAN VÆRE LOVSTRIDIG.

Denne brukerhåndboken representerer produktet på tidspunktet for trykking. Navico Holding AS og dets datterselskaper, avdelinger og tilknyttede selskaper forbeholder seg retten til å gjøre endringer i spesifikasjoner uten varsel.

## Gjeldende språk

Denne erklæringen og alle instruksjoner, brukerveiledninger eller annen informasjon som er tilknyttet produktet (dokumentasjon), kan oversettes til, eller har blitt oversatt fra, et annet språk (oversettelse). Hvis det skulle oppstå uoverensstemmelser mellom en oversettelse av dokumentasjonen og den engelske versjonen av dokumentasjonen, er det den engelske versjonen av dokumentasjonen som er den offisielle versjonen av dokumentasjonen.

## Copyright

Copyright © 2021 Navico Holding AS.

## Garanti

Garantikortet leveres som et separat dokument. Hvis du har spørsmål, kan du gå til nettsiden til produsenten av enheten eller systemet:

www.bandg.com

## Erklæringer om overholdelse

### Erklæringer

Du finner den relevante samsvarserklæringen i: www.bandg.com

#### Europa

Navico erklærer på eget ansvar at produktet er i samsvar med kravene i:

CE i henhold til RED 2014/53/EU

#### USA

Navico erklærer på eget ansvar at produktet er i samsvar med kravene i:

 Del 15 av FCC-reglene Driften er underlagt følgende to betingelser: (1) Denne enheten skal ikke forårsake skadelig elektrisk støy, og (2) denne enheten må kunne fungere med eventuell støy som mottas, inkludert støy som kan forårsake uønsket drift

Advarsel: Brukeren advares om at eventuelle endringer eller modifikasjoner som ikke er uttrykkelig godkjent av parten som er ansvarlig for å overholde standarder, kan ugyldiggjøre brukerens rett til å betjene utstyret.

- → Merk: Dette utstyret genererer, bruker og kan utstråle radiofrekvensenergi og, hvis det ikke installeres og brukes i tråd med instruksjonene, kan forårsake skadelig støy i radiokommunikasjon. Det kan imidlertid ikke garanteres at støy ikke vil oppstå i en gitt installasjon. Hvis dette utstyret skaper skadelig støy på radio- eller tv-sendinger, som kan kontrolleres ved å slå utstyret av og på, oppfordres brukeren til å prøve ett eller flere av følgende tiltak for å fjerne støyen:
- Snu eller flytt mottaksantennen.
- Øk avstanden mellom utstyret og mottakeren.

- Koble utstyret til et uttak på en annen krets enn den mottakeren er koblet til.
- Snakk med forhandleren eller en kvalifisert tekniker for å få hjelp.

### **ISED** Canada

Denne enheten er i samsvar med ISED (Innovation, Science and Economic Development – innovasjon, vitenskap og økonomisk utvikling), Canadas lisensfrie RSS-er. Bruken er underlagt de to følgende betingelsene: (1) Denne enheten skal ikke forårsake elektrisk støy, og (2) Denne enheten må kunne fungere med eventuell støy som mottas, inkludert støy som kan forårsake uønsket drift.

#### Australia og New Zealand

Navico erklærer på eget ansvar at produktet er i samsvar med kravene i:

- Enheter på nivå 2 i Radiocommunications (Electromagnetic Compatibility) standard 2017
- Radiocommunications (Short Range Devices) Standards 2021

## **Internett-bruk**

Noen av funksjonene i dette produktet benytter en Internetttilkobling for å laste ned og laste opp data.

Internett-bruk via en tilkoblet mobilenhet / Internett-tilkobling på mobiltelefon eller en Internett-tilkobling med betaling per megabyte kan kreve stort databruk. Tjenesteleverandøren din kan ta betalt basert på mengden data du overfører. Hvis du er usikker, bør du ta kontakt med tjenesteleverandøren din for å undersøke priser og begrensninger.

## Varemerker

®Reg. U.S. Pat. & Tm. Off, og ™ common law-merker. Gå til <u>www.navico.com/intellectual-property</u> for å gjennomgå de globale varemerkerettighetene og akkrediteringer til Navico Holding AS og andre enheter.

- Navico<sup>®</sup> er et varemerke for Navico Holding AS.
- Vulcan<sup>™</sup> er et varemerke for Navico Holding AS.
- BEP<sup>®</sup> er et varemerke for Power Products, LLC.

- Bluetooth<sup>®</sup> er et varemerke for Bluetooth SIG, Inc.
- CZone<sup>®</sup> er et varemerke for Power Products LLC.
- ForwardScan<sup>®</sup> er et varemerke for Navico Holding AS.
- Halo<sup>®</sup> er et varemerke for Navico Holding AS.
- NAC<sup>™</sup> er et varemerke for Navico Holding AS.
- Naviop<sup>®</sup> er et varemerke for Navico Holding AS.
- Naviop Loop<sup>®</sup> er et varemerke for Navico Holding AS.
- NMEA<sup>®</sup> og NMEA 2000<sup>®</sup> er varemerker for National Marine Electronics Association.
- SD<sup>™</sup> og microSD<sup>™</sup> er varemerker for SD-3C, LLC.

## Innhold

## 9 Introduksjon

- 9 Deler som følger med
- 11 Kontroller foran
- 12 Kortleser
- 13 Kontakter

## 14 Installasjon

- 14 Generelle retningslinjer for montering
- 17 Montering med brakett
- 19 Panelmontering
- 19 Tilpasse og fjerne rammekanter

## 20 Kabling

- 20 Kontakter
- 20 Retningslinjer for ledninger
- 21 Strømtilkoblinger
- 21 Strømkontrolltilkobling
- 24 Ekstern alarm
- 24 Koble til styringsenheter
- 24 NMEA 2000
- 27 Ekkolodd
- 28 Radarkontakt

#### 30 Systemoppsett

- 30 Slå systemet på og av
- 30 Oppstart første gang
- 30 Systemoppsettssekvens
- 30 Dialogboksen Settings (Innstillinger)
- 31 Systeminnstillinger
- 34 Funksjonsalternativer
- 34 Alarms (Alarmer)
- 34 Radarinstallasjon
- 39 Ekkoloddinnstillinger
- 44 Autopilotinnstillinger
- 44 Drivstoffinnstillinger
- 47 Trådløse innstillinger
- 48 Nettverksinnstillinger

### 52 Tredjepartsstøtte

- 52 FUSION-Link-integrering
- 52 CZone
- 54 Naviop

## 55 Tillegg

- 55 Tekniske spesifikasjoner
- 57 Dimensjonstegninger
- 59 Data som støttes

I

## Introduksjon

## Deler som følger med

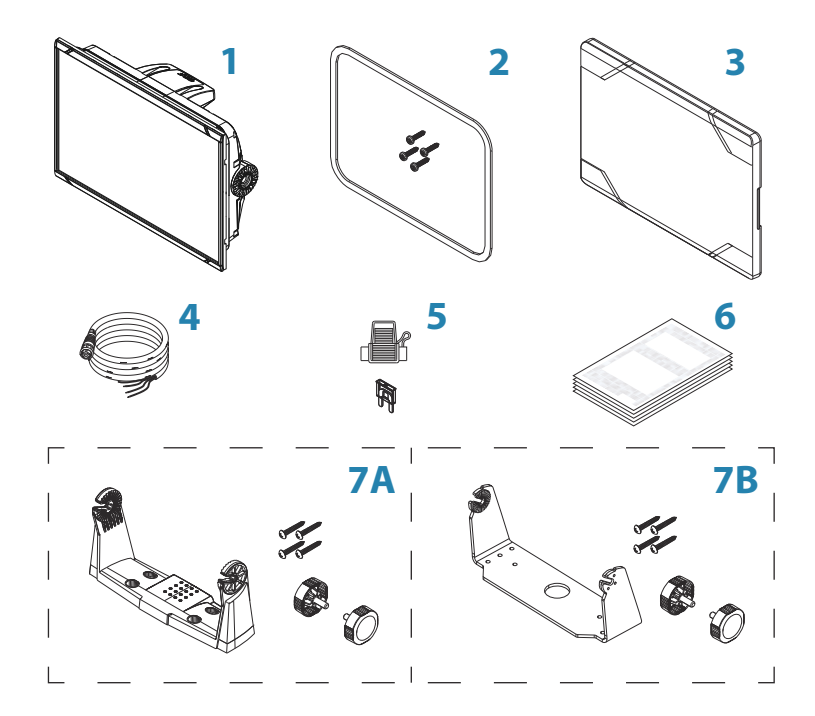

1 Skjermenhet

#### 2 Panelmonteringssett

- Pakning
- Monteringsskruer (4 x nr. 4 x 3/4" PN HD SS)
- 3 Soldeksel
- 4 Strømledning
- 5 Sikringsholder og sikring 3 A, ATC-blad
- 6 Dokumentasjonspakke

- 7 A: Sett for brakettmontering 7- og 9-tommers enheter
  - U-brakett (plast)
  - Monteringsskruer (10 x nr. 4 x 3/4" PN HD SS)
  - Brakettknotter (2x)

#### B: Sett for brakettmontering – 12-tommers enhet

- U-brakett (metall)
- Monteringsskruer (10 x nr. 4 x 3/4" PN HD SS)
- Brakettknotter (2x)

I

## **Kontroller foran**

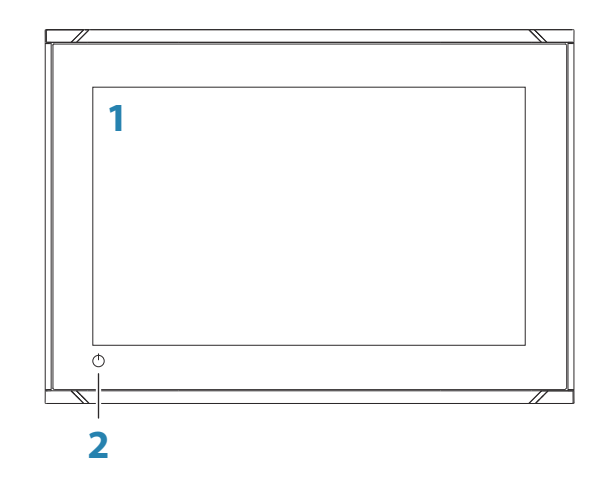

### 1 Berøringsskjerm

#### 2 Av/på-knappen

Hold inne for å slå enheten PÅ/AV. Trykk én gang for å vise dialogboksen System Controls (Systemkontroller).

## Kortleser

Her kan du sette inn et microSD-minnekort. Minnekortet kan brukes til detaljerte kartdata, programvareoppdateringer, overføring av brukerdata samt sikkerhetskopiering av systemet.

→ Merk: Ikke last ned, overfør eller kopier filer til en kartbrikke. Dette kan skade kartinformasjonen på kartbrikken.

Døren til kortleseren åpnes ved å dra gummidekselet åpent.

Døren til kortleseren skal alltid lukkes umiddelbart etter at et kort er satt inn eller tatt ut, for å unngå mulig vanninntrengning.

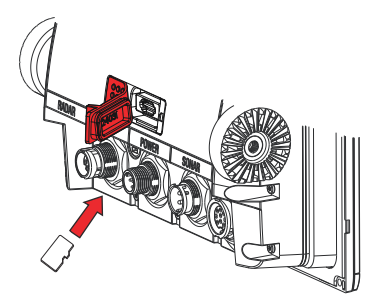

Kortleser på 7- og 9-tommersenheten

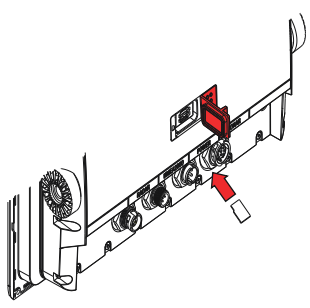

Kortleser på 12-tommersenheten

## Kontakter

### Tilkoblinger på baksiden av 7-, 9- og 12tommersenheter

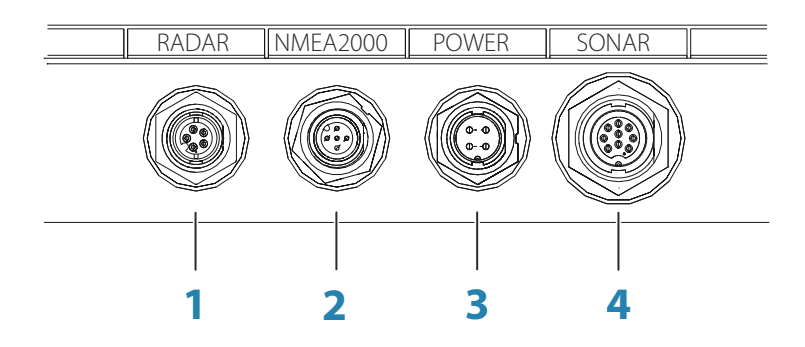

- 1 Radar radartilkobling (Ethernet)
- 2 NMEA 2000 datainngang/-utgang
- **3 Strøm** 12 V likestrømforsyning
- 4 Ekkolodd ekkolodd/CHIRP-ekkolodd, ForwardScan

## Installasjon

2

## Generelle retningslinjer for montering

▲ Advarsel: Ikke installer enheten i en farlig/brannfarlig atmosfære.

→ Merk: Velg en monteringsplass som ikke utsetter enheten for forhold som overskrider de tekniske spesifikasjonene.

## Monteringsplass

Dette produktet genererer varme som må vurderes når monteringsstedet velges.

Kontroller at det valgte området tillater:

- kabelruting, kabeltilkobling og kabelstøtte
- tilkobling og bruk av bærbare lagringsenheter
- visning av LED-indikatorer
- enkel tilgang til deler som kan repareres

Ta også hensyn til:

- den ledige plassen rundt enheten for å unngå overoppheting
- strukturen og styrken til monteringsoverflaten, med hensyn til utstyrets vekt
- om det er vibrasjon på monteringsoverflaten som kan skade utstyret
- skjulte elektriske ledninger som kan bli skadet når du borer hull

## Ventilasjon

Utilstrekkelig ventilasjon og påfølgende overoppheting av enheten kan føre til redusert ytelse redusert levetid.

Ventilasjon bak enheter anbefales for alle enheter som ikke er brakettmontert.

Kontroller at kablene ikke hindrer luftstrømmen, og at ventilasjonshullene ikke er tilstoppet.

Eksempler på alternativer for kabinettventilasjon i foretrukket rekkefølge, er:

• Trykkluft med positivt trykk fra fartøyets klimaanlegg.

- Trykkluft med positivt trykk fra lokale kjølevifter (vifte kreves ved inngang, vifte er tilleggsutstyr ved uttak).
- Passiv luftstrøm fra luftventiler.

## Elektrisk interferens og radiofrekvensinterferens

Denne enheten overholder gjeldende Electromagnetic Compability-forskrifter (EMC). Følgende retningslinjer gjelder for å sikre at EMC-ytelsen ikke svekkes:

- separat batteri brukes til motoren på fartøyet
- minimum 1 m (3 fot) mellom enheten, enhetens kabler og alt overføringsutstyr eller kabler med radiosignaler
- minimum 2 m (7 fot) mellom enheten, enhetens kabler og SSBradioen
- mer enn 2 m (7 fot) mellom enheten, enhetens kabler og radarstrålen

## Wi-Fi

Det er viktig å teste WiFi-ytelsen før du bestemmer hvor du plasserer enheten.

Konstruksjonsmateriale (stål, aluminium eller karbon) og tung struktur kan påvirke WiFi-ytelsen.

Følgende retningslinjer gjelder:

- Velg en plassering der det er en tydelig og direkte synslinje mellom WiFi-tilkoblede enheter.
- Hold avstanden mellom WiFi-enhetene så kort som mulig.
- Monter WiFi-enheten minst 1 m (3 fot) fra:
  - andre WiFi-aktiverte produkter
  - produkter som sender trådløse signaler i samme frekvensområde
  - utstyr som kan skape forstyrrelser

## Sikker kompassavstand

Enheten sender ut elektromagnetiske forstyrrelser som kan føre til unøyaktige avlesinger på et kompass i nærheten. Enheten må monteres langt nok unna til at forstyrrelsen ikke påvirker kompassavlesingene, slik at unøyaktighet unngås. Hvis du vil ha informasjon om sikker avstand til kompasset, kan du se *"Tekniske spesifikasjoner"* på side 55.

## GPS

Det er viktig å teste GPS-ytelsen før du bestemmer hvor du plasserer enheten.

Konstruksjonsmateriale (stål, aluminium eller karbon) og tung struktur kan påvirke GPS-ytelsen. Unngå monteringsplasser der metallhindringer blokkerer sikten mot himmelen.

En godt plassert ekstern GPS-modul kan legges til for å få bukt med dårlig ytelse.

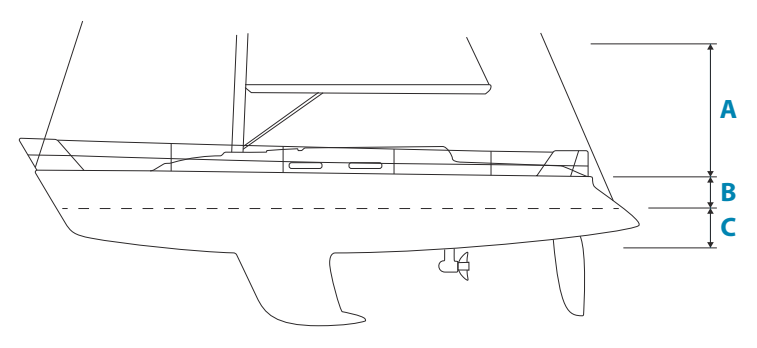

- A Optimal plassering (over dekk)
- **B** Mindre effektiv plassering
- **C** Plasseringen er ikke anbefalt
- → Merk: Vurder den laterale svingingen hvis GPS-sensoren er festet høyt over havet. Slingring og stamping kan gi falske posisjoner og påvirke den egentlige retningsbevegelsen.

#### Berøringsskjerm

Ytelsen til berøringsskjermen kan påvirkes av hvor du plasserer enheten. Unngå plasseringer der skjermen er utsatt for:

- Direkte sollys.
- Langvarig nedbør.

## **Montering med brakett**

#### **Montering med U-brakett**

7-, 9- og 12-tommersenhetene kan monteres med U-braketten.

- Plasser braketten på ønsket monteringssted. Sørg for at den valgte plassen har nok høyderom for enheten når den er satt i braketten, og at enheten kan settes i skråstilling. Det må også være rom på begge sidene til stramming og løsning av knottene.
- 2. Marker skruehullene ved å bruke braketten som mal, og bor pilothull. Bruk festeanordninger som passer til monteringsflatens materiale. Hvis materialet er for tynt for selvborende skruer, bør det forsterkes, eller monter braketten med maskinskruer og store skiver. Bruk kun festeanordninger i rustfritt stål, av typen 304 eller 316.
- 3. Skru fast braketten.

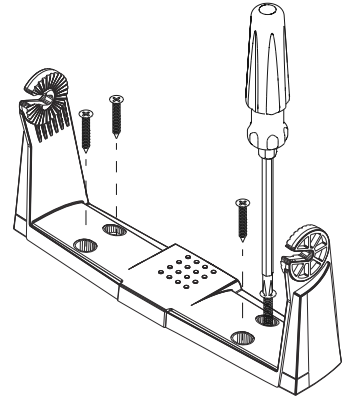

**4.** Monter enheten på braketten ved hjelp av knottene. Stram kun til for hånd. Tennene på braketten og enheten sørger for et godt grep og opprettholder den ønskede vinkelen.

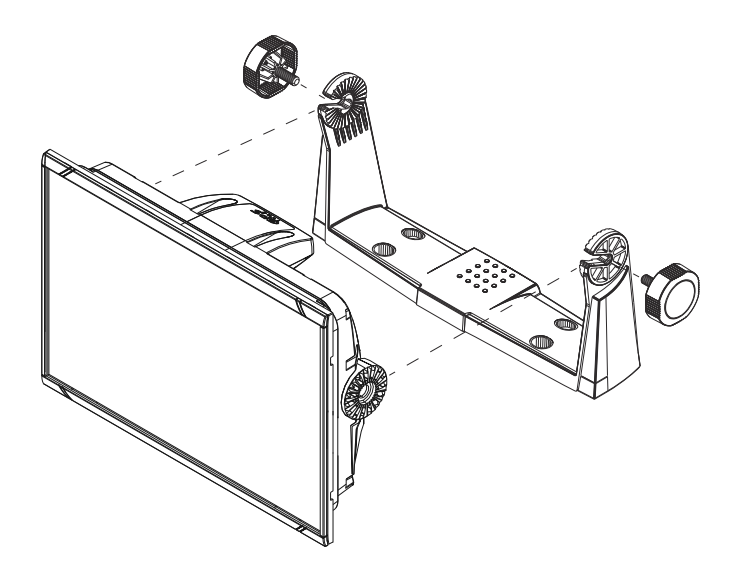

I

## Panelmontering

Du finner instruksjoner for panelmontering i den separate monteringsmalen.

## Tilpasse og fjerne rammekanter

Rammekanten er utformet med en svært lav profil og skjuler låseflikene som holder den på plass. For å løsne låseflikene må du forsiktig sette inn en flat, tynn gjenstand mellom rammekanten og rammen på skjermen. Når du har løsnet den første låsefliken slik at du ser en åpning, kan du fortsette med å forsiktig løsne resten av låseflikene for å ta av rammekanten.

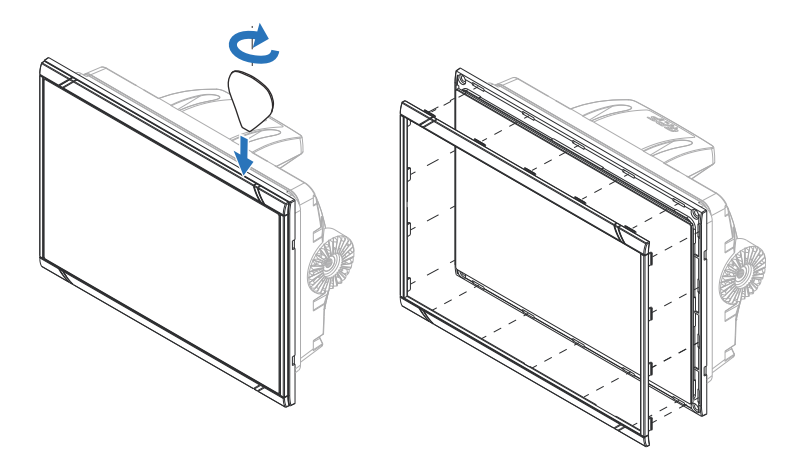

Når du skal feste rammekanten, må du sørge for at flikene på baksiden av rammekanten passer inn i sporene i rammen på skjermen. Fest rammekanten til skjermen ved å trykke rammekanten forsiktig mot rammen på skjermen.

## Kabling

## Kontakter

Ulike modeller har ulike kontakter. For tilgjengelige kontakter og kontaktoppsett kan du se *"Kontakter"* på side 13.

## **Retningslinjer for ledninger**

Ikke gjør dette:

- Ikke lag skarpe bøyer på kablene.
- Legg kablene slik at vann strømmer inn i kontaktene.
- Ikke legg datakablene ved siden av radarkabler, senderkabler, store strømførende kabler eller høyfrekvenssignalkabler
- Legg kabler slik at de er i veien for mekaniske systemer.
- Legg kabler over skarpe kanter eller lignende.

Utfør:

- · Lag drypp- og servicesløyfer.
- Bruk strips på alle kablene for å holde dem på plass.
- Lodd/krymp og isoler alle ledningsforbindelser hvis du forlenger eller forkorter strømkablene. Forlengelse av kabler må utføres med klemkontakter eller lodding og varmekrymping. Hold skjøtene så høyt som mulig for å redusere muligheten for vanninntrengning til et minimum.
- La det være plass ved siden av kontakter, slik at det er enkelt å koble kabler til og fra.

▲ Advarsel: Før du starter installasjonen, må du sørge for å slå av den elektriske strømmen. Hvis strømmen står på eller blir slått på under installasjonen, kan det oppstå brann, elektrisk støt eller alvorlig personskade. Sørg for at spenningen til strømforsyningen er kompatibel med enheten.

▲ Advarsel: Den positive forsyningsledningen (rød) skal alltid være koblet til (+) likestrøm med en sikring, eller med en effektbryter (nærmest mulig nominell verdi for sikring).

## Strømtilkoblinger

## Strømtilkobling for 7-, 9- og 12-tommersenheter

Enhetene bruker 12 V likestrøm. De er beskyttet mot omvendt polaritet, underspenning og overspenning (i en begrenset periode). Strømkabelen som følger med, har fire kjerner som brukes til følgende:

- Strøm til systemet (røde og svarte ledninger).
- Kontroll av strømstatus for enheten (gul ledning).
- Tilkobling til en ekstern alarm (blå ledning).

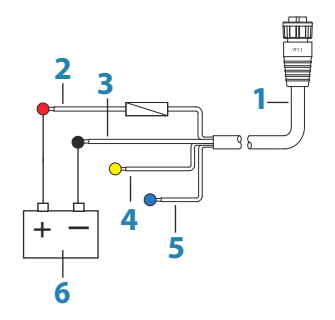

- 1 Strømledning
- 2 12 V positiv ledning (rød), vist med sikringsholder installert
- 3 12 V negativ ledning (svart)
- 4 Strømstyringsledning (gul)
- 5 Alarmledning (blå)
- 6 Fartøyets 12 V likestrømforsyning

Koble rød til (+) likestrøm med en 3 A-sikring.

Koble svart til (-) likestrøm.

Enhetene kan slås på og av ved hjelp av av/på-knappen på forsiden av huset.

## Strømkontrolltilkobling

Den gule ledningen i strømkabelen kan brukes til å kontrollere hvordan enheten skal slås på og av.

### Strømkontroll frakoblet

Enheten slås på og av når du trykker på strømknappen på forsiden av enheten. La den gule ledningen for strømkontroll være frakoblet, og ta teip på eller varmekrymp enden for å forhindre kortslutning.

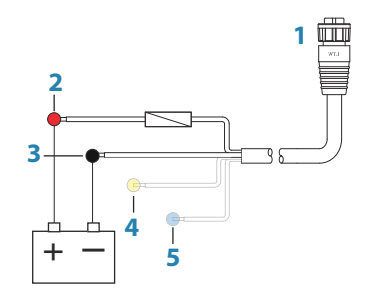

- 1 Strømkabelkontakt til enhet
- 2 Positiv ledning (rød)
- **3** Jordingsledning (svart)
- 4 Strømstyringsledning (gul)
- 5 Alarmledning (blå)

#### Positiv strømkontroll til forsyning (automatisk på)

Enheten slås på umiddelbart når strøm tilføres. Koble den gule ledningen til den røde ledningen etter sikringen.

→ Merk: Enheten kan ikke slås av med på/av-knappen, men kan settes i Standby-modus. (Bakgrunnsbelysningen på skjermen blir også slått av.)

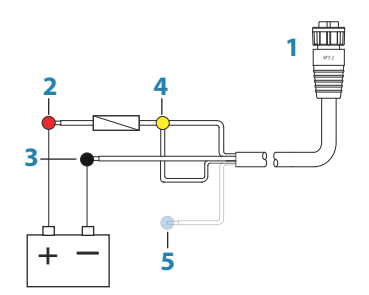

- 1 Strømkabelkontakt til enhet
- 2 Positiv ledning (rød)
- **3** Jordingsledning (svart)
- 4 Strømstyringsledning (gul)
- 5 Alarmledning (blå)

### Strømkontroll til tenning

Enheten slås på når tenningen er slått på for å starte motorene. Koble den gule ledningen til utgangen for tilbehør på motornøkkelbryteren.

→ Merk: Motorstartbatterier og husbatterier bør ha en vanlig jordet tilkobling.

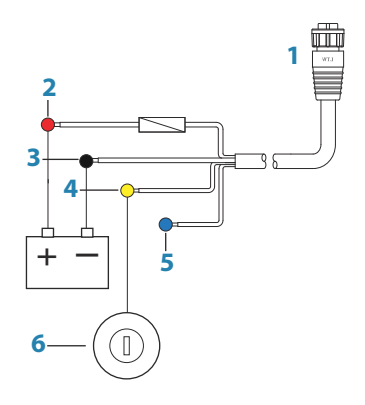

- 1 Strømkabelkontakt til enhet
- 2 Positiv ledning (rød)
- **3** Jordingsledning (svart)
- 4 Strømkontrollledning (gul)
- 5 Alarmledning (blå)
- 6 Tenningsbryter

## **Ekstern alarm**

Den eksterne alarmen kan være en liten piezosummer som er direkte tilkoblet, eller en sirene som er tilkoblet via et relé.

Alarmer konfigureres globalt i systemet. Det vil si at de kan konfigureres på hvilken som helst flerfunksjonsenhet eller hvilket som helst instrument i nettverket, og vises, høres og bekreftes fra alle enheter. Individuelle enheter kan også konfigureres til ikke å lyde på den interne summeren, men likevel vise alarminformasjon. Hvis du vil ha informasjon om konfigurasjon av alarmer, kan du se delen Alarmer i brukerhåndboken.

For sirener som trekker mer enn 1 A, bruker du et relé.

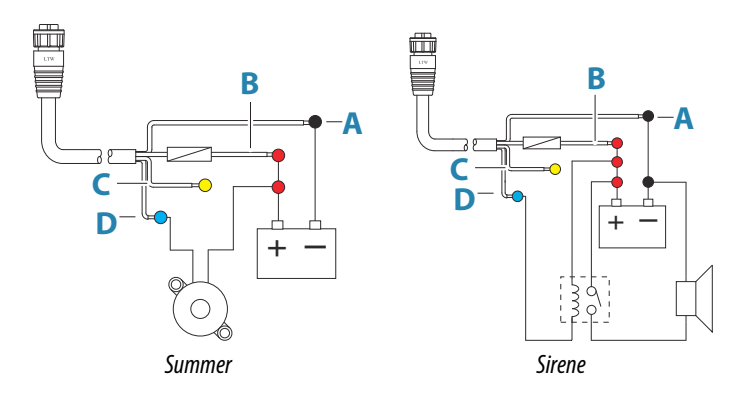

- A Ledning for negativ strøm (svart)
- **B** Ledning for positiv strøm (rød)
- **C** Strømstyringsledning (gul)
- D Alarmledning (blå)

## Koble til styringsenheter

Enheten kan kontrolleres med en ZC1- eller ZC2-fjernkontroll som er koblet til NMEA 2000-nettverket.

## **NMEA 2000**

NMEA 2000-dataporten gjør det mulig å motta og dele en mengde data fra ulike kilder.

## Kontaktdetaljer

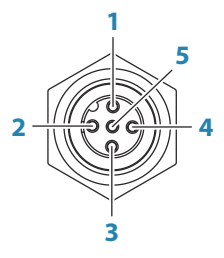

Enhetskontakt (hann)

| Stift | Formål                    |
|-------|---------------------------|
| 1     | Skjerming                 |
| 2     | NET-S (+12 V likestrøm)   |
| 3     | NET-C (likestrøm negativ) |
| 4     | NET-H                     |
| 5     | NET-L                     |

### Planlegge og installere et NMEA 2000-nettverk

Et NMEA 2000-nettverk består av en strømdrevet nettverksbuss (backbone) der droppkabler kobles til NMEA 2000-enheter. Droppkabler i nettverket fra produkt til nettverksbussen må ikke overstige 6 m som i et vanlig oppsett fra baug til hekk.

Følgende retningslinjer gjelder:

- Den totale lengden på nettverksbussen må ikke overstige 100 meter (328 fot).
- En enkelt droppkabel har en maksimumslengde på 6 meter. Den samlede lengden på alle droppkablene kombinert må ikke overskride 78 meter (256 fot).
- Det må installeres en terminator i hver ende av nettverksbussen. Termineringen kan være en termiering plugg, eller en enhet med innebygd terminering.

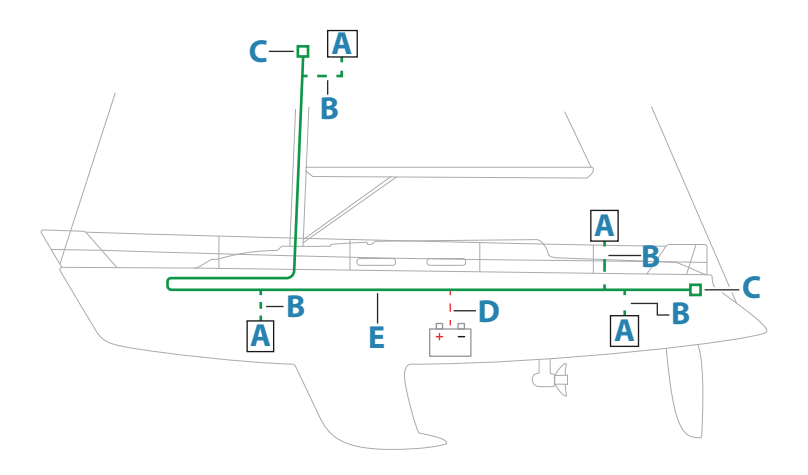

- A NMEA 2000-enhet
- **B** Droppkabel
- **C** Terminator
- **D** strømforsyning
- E Nettverksbuss

#### Gi strøm til NMEA 2000-nettverket

Nettverket krever sin egen 12 V likestrømforsyning beskyttet av en 3 A sikring.

I mindre systemer kan strøm tilkobles hvor som helst i nettverksbussen.

I større systemer bør tilkoblingen av spenning utføres sentralt i nettverksbussen for å utjevne spenningsfallet i nettverket. Gjør installasjonen slik at belastningen/strømforbruket på hver side av strømnoden er lik.

→ Merk: 1 LEN (Load Equivalency Number, lastekvivalenstall) tilsvarer 50 mA strømforbruk.

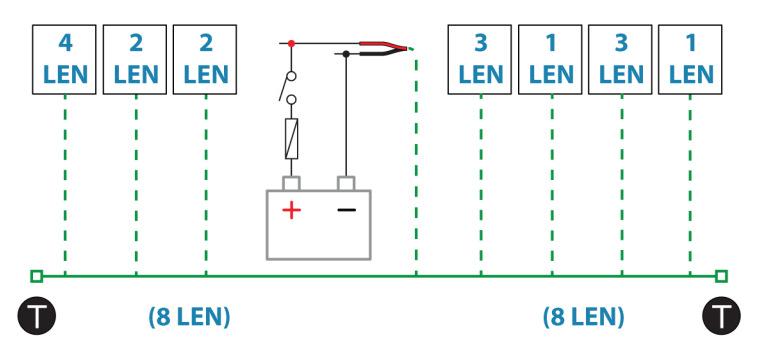

→ Merk: Ikke koble NMEA 2000-strømkabelen til de samme terminalene som startbatteriene, autopilotdatamaskinen, baugpropellen eller andre strømkrevende enheter.

## **Ekkolodd**

→ Merk: En 7-pinners svingerkabel kan kobles til porten med ni pinner ved hjelp av en 7-pinners til 9-pinners adapterkabel. Men hvis svingeren har en skovlhjulhastighetssensor, vises ikke vannhastighetsdataene på enheten.

Støtter:

- Ekkolodd / CHIRP-ekkolodd
- ForwardScan

## Kontaktdetaljer

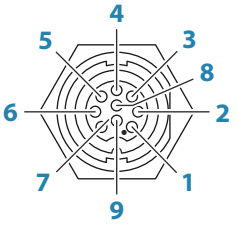

Enhetskontakt(hunn)

| Stift | Formål          |
|-------|-----------------|
| 1     | Avleder/jording |

| Stift | Formål      |
|-------|-------------|
| 2     | Ikke i bruk |
| 3     | Ikke i bruk |
| 4     | Svinger -   |
| 5     | Svinger +   |
| 6     | Ikke i bruk |
| 7     | Ikke i bruk |
| 8     | Temp +      |
| 9     | Svinger-ID  |

## Radarkontakt

Radarporten gjør det mulig å koble enheten til radarskanneren ved hjelp av en Ethernet-kontakt med 5 pinner.

Radar-porten kan brukes til overføring av data og synkronisering av brukeropprettede data. Det anbefales at alt utstyr i systemet er koblet til Ethernet-nettverket. Det kreves ingen spesiell konfigurasjon for å opprette et Ethernet-nettverk.

→ *Merk:* Bare 12-tommersenheten kan dele ekkoloddata og kart over Ethernet-nettverket.

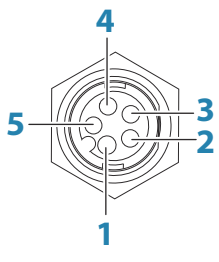

Enhetskontakt(hunn)

| Nøkke<br>I | Formål             | Farge    |
|------------|--------------------|----------|
| 1          | Sende positive TX+ | Blå/hvit |
| 2          | Sende negative TX- | Blå      |

| Nøkke<br>I | Formål             | Farge        |
|------------|--------------------|--------------|
| 3          | Motta positive RX+ | Oransje/hvit |
| 4          | Motta negative RX- | Oransje      |
| 5          | Skjerming          | Utildekket   |

## Systemoppsett

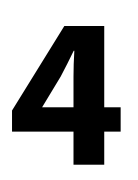

## Slå systemet på og av

Du slår på systemet ved å trykke på av/på-knappen.

Trykk på og hold inne av/på-knappen for å slå av enheten.

Hvis du slipper knappen før avslutningen er fullført, blir avslutningen avbrutt.

Du kan også slå av enheten fra dialogboksen Systemkontroll.

## **Oppstart første gang**

Når enheten startes for første gang eller etter en gjenoppretting, viser enheten en serie dialogbokser. Svar på dialogboksspørsmålene for å angi grunnleggende innstillinger.

Du kan foreta ytterligere konfigurasjon og endre innstillingene senere ved hjelp av dialogboksene for systeminnstillinger.

## Systemoppsettssekvens

- 1 Generelle innstillinger se "Systeminnstillinger" på side 31.
  - Angi generelle innstillinger etter behov.
- 2 Avanserte innstillinger se "Avansert" på side 32.
  - · Aktiver eller deaktiver funksjoner.
  - Se gjennom alternativene for avanserte innstillinger, og gjør endringer etter behov.
- 3 Kildevalg se "Nettverksinnstillinger" på side 48.
  - Kontroller at de riktige eksterne datakildene er valgt.

#### 4 Funksjonsoppsett

• Konfigurer spesifikke funksjoner som beskrevet senere i dette kapitlet.

## **Dialogboksen Settings (Innstillinger)**

Systemoppsettet utføres fra dialogboksen Settings (Innstillinger).

| 🌼 🥌 🤿    | -          | SETTINGS         |       | ×     |
|----------|------------|------------------|-------|-------|
| <b>1</b> |            | 🤹 System         | Språk | Norsk |
|          | Seenskaper | Båtinnstillinger |       |       |
|          |            | A egenshaper     |       |       |

## Systeminnstillinger

| •<br>₹= |             | <b>S</b> KURS <b>324</b> °T 5:09:25 p.m. 2 | 2.6m     |
|---------|-------------|--------------------------------------------|----------|
|         | 🔆 System    | Språk                                      | Norsk    |
|         |             | Båtinnstillinger                           |          |
|         | Lgenskaper  | Tekststørrelse                             | Normal - |
|         | C Tjenester | Tastelyd                                   | Høy -    |
|         | 🚯 Kart      | Tid                                        |          |
|         | A Fkko      | Satellitter                                |          |
|         |             | PIN kode                                   | •        |
|         | C Radar     | Gjenopprett fabrikkinnstillinger           |          |

## Båtinnstillinger

Brukes til å angi båtens fysiske egenskaper.

## Time (Tid)

Konfigurer tidsinnstillinger som passer til fartøyets plassering, sammen med formater for tid og dato.

## PIN-kode

Angir en PIN-kode for å hindre uautorisert tilgang til systeminnstillingene.

→ *Merk:* Registrer PIN-koden, og oppbevar den på et sikkert sted.

Når du tar i bruk passordbeskyttelse, må du oppgi PIN-koden når noe av det følgende er valgt. Etter at riktig PIN-kode er oppgitt, har du tilgang til alle alternativer uten å måtte oppgi PIN-koden flere ganger.

- Innstillinger, aktivert fra skjermvinduet Hjem eller dialogboksen Systemkontroller.
- Alarmer, aktivert fra verktøylinjen.
- Oppbevaring, aktivert fra verktøylinjen.
- Oppbevare, aktivert fra verktøylinjen.

### Avansert

Brukes for å konfigurere avanserte innstillinger og hvordan systemet viser forskjellig informasjon i brukergrensesnittet.

#### Aktivere eller deaktivere funksjoner

Bruk funksjonsalternativet til å aktivere eller deaktivere funksjoner som ikke blir automatisk aktivert eller deaktivert av systemet.

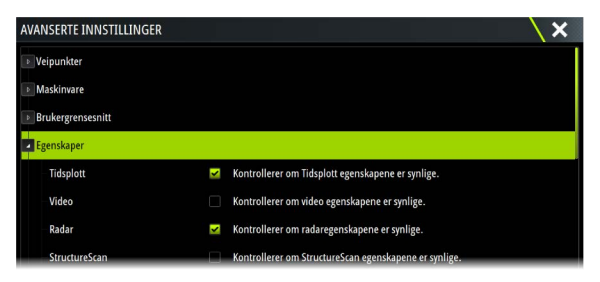

#### Kompensasjon for roterende mast

Hvis fartøyet har en roterende mast, påvirker dette sensorer eller radarer som er montert til masten. Det er mulig å kompensere for effekten, gitt at masten også er utstyrt med en sensor som måler rotasjon.

→ Merk: Hvis du bruker H5000 med en roterende mast, må Use mast rotation for wind (Benytt mastrotasjon for vind) være deaktivert. H5000-prosessoren korrigerer vindinformasjonen relativt til fartøyet automatisk.

| AVANSERTE INNSTILLINGER |                                                                   | X |
|-------------------------|-------------------------------------------------------------------|---|
| ▶ Egenskaper            |                                                                   |   |
| 🔺 Radar                 |                                                                   |   |
| Radaropptak             | Kontrollerer om radaren kan ta opp en simulator loggfil.          |   |
| Radar avstandsringer    | Velg antall avstandsringer.                                       |   |
| Benytt mast rotasjon    | Kontrollerer om mast rotasjon er benyttet for å rette opp radaren |   |
| ▶ Tidssoner             |                                                                   |   |
|                         |                                                                   |   |
| AVANSERTE INNSTILLINGER |                                                                   | X |

| AVANJEKTE INNJILLINGEK           |                                                            |  |
|----------------------------------|------------------------------------------------------------|--|
| ▶ Internett                      |                                                            |  |
| ✓ Vind                           |                                                            |  |
| Benytt mast rotasjon             | Kontrollerer om mast rotasjon er benyttet for relativ vind |  |
| <ul> <li>Instrumenter</li> </ul> |                                                            |  |

32

#### SOG som båthastighet og COG som styrekurs

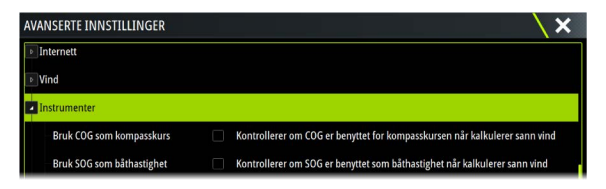

#### Bruke hastighet over grunn (SOG) som båthastighet

Hvis båthastighet ikke er tilgjengelig fra en skovlhjulsensor, er det mulig å bruke hastighet over grunn fra en GPS. SOG vises som båthastighet og brukes i hastighetsloggen og i beregningene av sann vind.

#### Bruke kurs over grunn (COG) som kompasskurs

Hvis kompasskursdata ikke er tilgjengelig fra en kompassensor, er det mulig å bruke COG fra en GPS. COG brukes i sann vindberegningene.

→ Merk: Autopiloten kan ikke brukes med COG som retningskilde. COG kan ikke beregnes når fartøyet ligger stille.

#### GPS-plassering - startlinjekonfigurasjon.

For å optimalisere startlinjefunksjonen må eksakt posisjon til baug være kjent. Dette oppnår vi ved å konfigurere plassering av GPSsensor. Forskyvning av GPS-plassering iforhold til baug vil sammen med kursinformasjon gi software mulighet til å beregne nøyaktig plassering av egen baug vs startlinje.

| AVANSERTE INNSTILLINGER          |      |                                                         | X |
|----------------------------------|------|---------------------------------------------------------|---|
| ▶ Tidssoner                      |      |                                                         |   |
| ▶ Internett                      |      |                                                         |   |
| ▶ Vind                           |      |                                                         |   |
| Instrumenter                     |      |                                                         |   |
| GPS baug awik (m)                | 0.00 | Distanse fra haug til GPS                               |   |
| CDC contestinic multi (m)        | 0.00 | Distance contacting till CDC (negative) haberd)         |   |
| Gro senterinije awik (m)         | 0.00 | Distanse senteninje in GPS (negativ ti baboro)          |   |
| Desimaler hastighetangivelse     | 1    | Kontrollerer antall desimal-plasser for farts-verdier   |   |
| Desimaler sjøtemperaturangivelse | 1    | Kontrollerer antall desimaler-plasser for sjøtemperatur |   |

#### GPS-plassering

Sett avstand fra baug til GPS-sensor (alltid en positiv verdi).

→ Merk: Husk å ta hensyn til og beregn fra ytterste punkt , f.eks baugspyd.

#### GPS-senterlinjeavvik

Angi avstanden fra fartøyets senterlinje til GPS (negativ til babord)

## **Funksjonsalternativer**

Bruk funksjonsalternativer i dialogboksen for innstillinger til å aktivere/deaktivere funksjoner og låse opp funksjoner.

## Alarms (Alarmer)

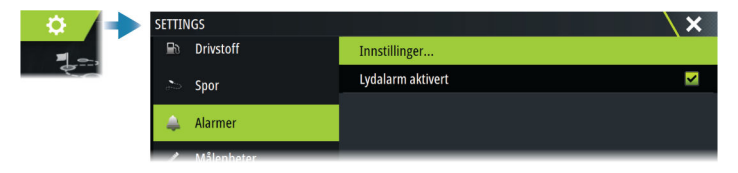

## Innstillinger

Liste over alle tilgjengelige alarmalternativer i systemet, med gjeldende innstillinger.

Fra denne listen kan du aktivere, deaktivere og endre alarmgrenser.

#### Sirene aktivert

Aktiverer eller deaktiverer de interne og eksterne lydalarmene når det går en alarm.

## Radarinstallasjon

Radarsystemet krever radarsensorspesifikke innstillinger for å kunne justere for et antall variabler i ulike installasjoner.

→ Merk: Installasjonsinnstillingene som er tilgjengelige, avhenger av radartype og -modell.

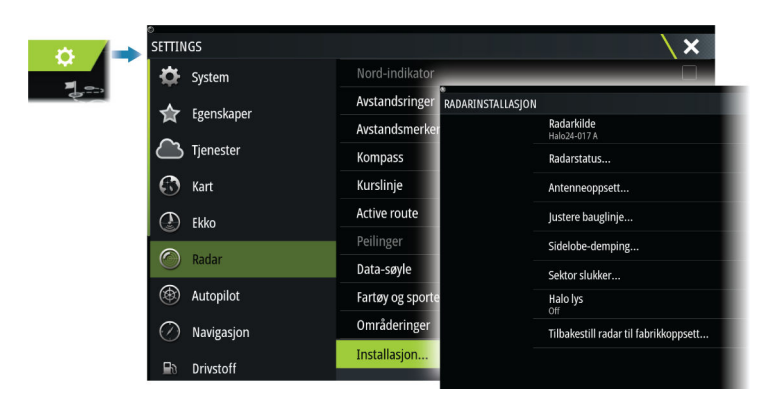

## Radarkilde

l et system med mer enn én radarsensor, velger du riktig enhet for konfigurering fra denne menyen.

→ *Merk:* Radarer som støtter modus for to radarer, vises to ganger i kildelisten, som radar A og B.

## Radarstatus

Viser informasjon om skanneren og skannerens funksjoner. Brukes hovedsakelig til informasjon og til å hjelpe ved feilsøking.

| Radarstatus           |            | X |
|-----------------------|------------|---|
| Radarantenne info     |            |   |
| Туре                  | 4G         |   |
| Programvareversjon    | 4.1.57     |   |
| Driftstid             |            | ļ |
| Serienummer           | 1107302997 |   |
| Antenneegenskaper     |            |   |
| Radar overlegg status | ok         |   |

## Antenneoppsett

Brukes til å angi antennens posisjon, høyde og lengde.

| $\oplus$       | SIMULERER                            | SKURS 341°M          | 1:42                    | :52 p.m.    |        |
|----------------|--------------------------------------|----------------------|-------------------------|-------------|--------|
| ANTENNEOPPSETT |                                      |                      |                         |             | ×      |
|                | ÷,                                   |                      | -X<br>-X<br>-X          | ÷           |        |
|                | Set radar offset<br>configured first | from the boat center | . Make sure your Boat S | ettings are |        |
|                | X-akse<br>-0.00 ft                   |                      |                         |             |        |
|                | Y-akse<br>-0.00 ft                   |                      |                         |             |        |
|                | Høyde<br>0.00 ft                     |                      |                         |             |        |
|                | Spenn                                |                      |                         |             |        |
|                |                                      |                      |                         | Lagre       | Avbryt |

Antennens omtrentlige posisjon på fartøyet må angis for å plassere konturen av fartøyet ved visning av nære områdeinnstillinger. PPI-en sentreres på ikonet som representerer antennens posisjon.

Antennehøyden er høyden på antennen over vannlinjen, målt når fartøyet bærer en vanlig last. Det er svært viktig å stille antennehøyden riktig, ettersom dette påvirker sjøstøyfunksjonen. Antennens lengde er antennens totale lengde.

### Justere bauglinje

Dette alternativet brukes for å justere bauglinje visning på skjermen. Dette vil kompensere for avvik ved montering av radar.

Dersom bauglinje ikke justeres vil dett påvirke målfølging som igjen kan føre til potensielt farlig misforståelse av situasjonsbildet.

Eventuell unøyaktighet blir tydelig når du bruker MARPA eller kartoverlegg.

- 1 Styr rett opp mot et fast mindre objekt, alternativt juster ved å bruke et AIS-mål på noe avstand og juster til objekt eller mål ligger på hverandre.
- 2 Ved hjelp av grov- og finjustering korrigerer du inntil bauglinje ligger på objektet eller AIS- og radar-mål ligger på hverandre.
- → Merk: Justering av radarens bauglinje må gjøres før mastrotasjon aktiviseres.

## **Demping av sidelober**

Av og til kan det forekomme falske målekkoer ved siden av sterke målekkoer, for eksempel fra store skip eller containerhavner. Dette skjer fordi ikke all den overførte radarenergien kan fokuseres til én stråle av radarantennen og en liten mengde energi overføres i andre retninger. Denne energien kalles sidelobeenergi og oppstår i alle radarsystemer. Ekko fra sidelober ser ofte ut som buer.

→ Merk: Merk: Denne kontrollen skal bare justeres av erfarne radarbrukere. Tap av mål i havnemiljøer kan oppstå dersom denne kontrollen ikke justeres korrekt.

Hvis radaren er montert i nærheten av metallgjenstander, øker sidelobeenergien fordi strålefokuset er redusert. Økt sidelobeekko kan fjernes ved hjelp av kontrollen for sidelobedemping.

Som standard er denne kontrollen angitt til Auto, og den behøver vanligvis ikke å justeres. Hvis det imidlertid finnes mye metall rundt radaren, kan det bli nødvendig å øke demping av sidelober.

For å justere verdien for sidelobedemping:

- 1. Still inn radarområdet til mellom 1/2 og 1 nm, og still inn sidelobedemping til Auto.
- 2. Ta fartøyet til en plass hvor det er sannsynlig at sidelobeekko blir synlig. Dette kan være nær et stort skip, en containerhavn eller en metallbro
- 3. Kjør rundt til du finner de sterkeste sidelobeekkoene i området.
- Endre autosidelobedemping til AV, og juster deretter kontrollen for sidelobedemping akkurat nok til å eliminere sidelobeekko. Du må kanskje se på 5–10 radarsveip for å være sikker på at de er fjernet.
- **5.** Kjør igjen rundt i området og juster verdien på nytt dersom sidelobeekko fremdeles vises.

## Sektorblanking

Hvis radaren er installert nær en mast eller struktur, kan det forårsake uønskede refleksjoner eller forstyrrelser på radarbildet. Bruk funksjonen for sektorblanking for å hindre radaren i å sende i opptil fire sektorer i bildet.

- → *Merk:* Sektorene angis i forhold til radarens kurslinje. Peilingen for sektoren måles fra senterlinjen i sektoren.
- → Merk: Vær svært varsom ved bruk av sektorblanking. Du må unngå at radarens mulighet til å identifisere gyldige og potensielt farlige mål ikke reduseres.

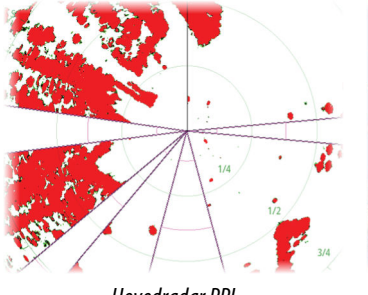

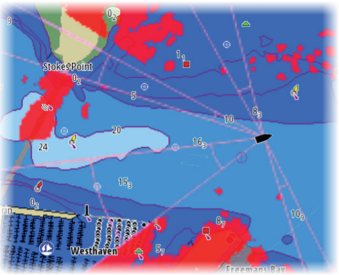

Hovedradar PPI

Radaroverlegg på et kart

## Justere parkeringsvinkel for åpen antenne

Parkeringsvinkelen er antennens endelige hvileposisjon i forhold til radarens kurslinje når radaren er satt i standby. Antennen slutter å rotere ved ønsket forskyvning.

## Justere lokal støydemping

Støy fra visse kilder om bord kan forstyrre bredbåndsradaren. Ett symptom på dette kan være et stort mål på skjermen som holder seg i samme relative peiling selv om fartøyet endrer retning.

## Halo-belysning

Styrer nivået for den blå effektbelysningen på Halo-radaren. Effektbelysningen kan bare justeres når radaren er i Standby-modus.

→ Merk: Det er ikke sikkert at den blå effektbelysningen på sokkelen er tillatt der du ferdes på sjøen. Undersøk de lokale forskriftene før du slår på den blå effektbelysningen.

## Innstilling

Automatisk justering fungerer godt i de fleste installasjoner. Manuell justering brukes hvis det er behov for å justere resultatet fra en automatisk justering.

## Tilbakestille radar til fabrikkoppsett

Fjerner alle bruker- og installatørinnstillinger på den valgte radarkilden, og gjenoppretter innstillingene fra fabrikken.

→ Merk: Bruk dette alternativet med forsiktighet. Noter gjeldende innstillinger først, og spesielt dem som er angitt av operatøren hvis radaren allerede har vært i aktiv tjeneste.

## Ekkoloddinnstillinger

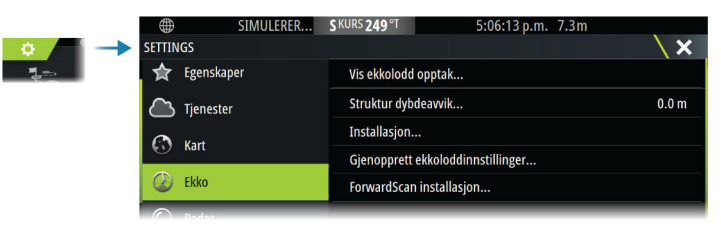

## Vis ekkolodd opptak

Brukes til å vise ekkoloddopptak. Loggfilen vises som et bilde på pause, og du styrer blaingen og visningen fra menyen.

Du kan bruke markøren på bildet, måle avstand og angi visningsalternativer som på et sanntidsbilde. Hvis flere kanaler ble tatt opp i den valgte loggfilen, kan du velge hvilken kanal du vil vise.

## Strukturdybdeavvik

Alle svingere måler vanndybden fra svingeren til bunnen. Resultatet er at avlesninger av vanndybde ikke tar høyde for avstanden fra svingeren til det laveste punktet i båten i vannet eller fra svingeren til vannoverflaten.

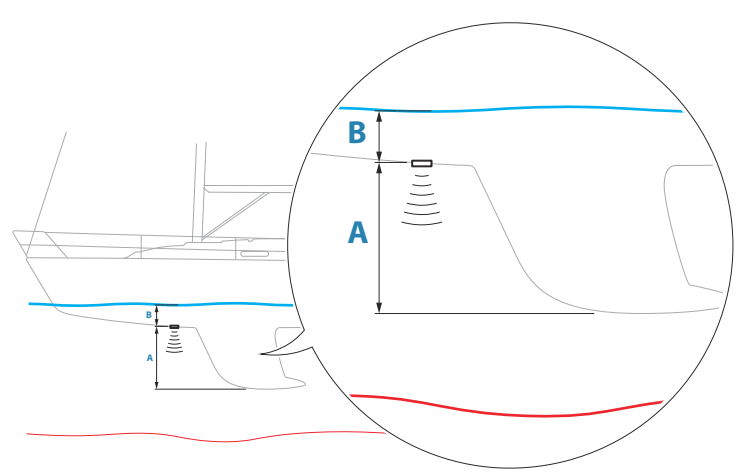

- For å angi dybden fra det laveste punktet på fartøyet til bunnen må du angi forskyvningen lik den vertikale avstanden mellom svingeren og den laveste delen av fartøyet, A (negativ verdi).
- For å vise dybden fra vannoverflaten til bunnen må du angi angi forskyvningen lik den vertikale avstanden mellom svingeren og vannoverflaten, **B** (positiv verdi)
- For dybde under svingeren stilles forskyvningen til 0.

### Montering

Bruk denne dialogboksen for å sette opp og konfigurere tilgjengelige kilder.

| EKKO INSTALLASJON                 | X      |
|-----------------------------------|--------|
| Kilde<br>Denne enheten CH1        |        |
| Kilde navn                        |        |
| Søkedybde<br>Ubegrenset           |        |
| Dybdeawik (m)                     |        |
| Water speed calibration (%)       |        |
| <b>Fart i vann snitt</b><br>1 sek |        |
| Vanntemperatur                    |        |
| Svinger type                      |        |
| Lagre                             | Avbryt |

#### Kilde

Velg dette alternativet for å vise en liste over tilgjengelige kilder som kan konfigureres. Innstillingene du angir i resten av dialogboksen, gjelder kilden du har valgt.

#### Kildenavn

Velg dette alternativet for å angi et beskrivende navn for den valgte svingeren.

#### Søkedybde

Støy kan føre til at ekkoloddet søker etter urealistiske dybder. Hvis du angir søkedybden manuelt, vises ekko som mottas fra objekter innenfor den angitte dybden.

#### Dybdeavvik

Alle svingere måler vanndybden fra svingeren til bunnen. Resultatet er at avlesninger av vanndybde ikke tar høyde for avstanden fra svingeren til det laveste punktet i båten i vannet eller fra svingeren til vannoverflaten.

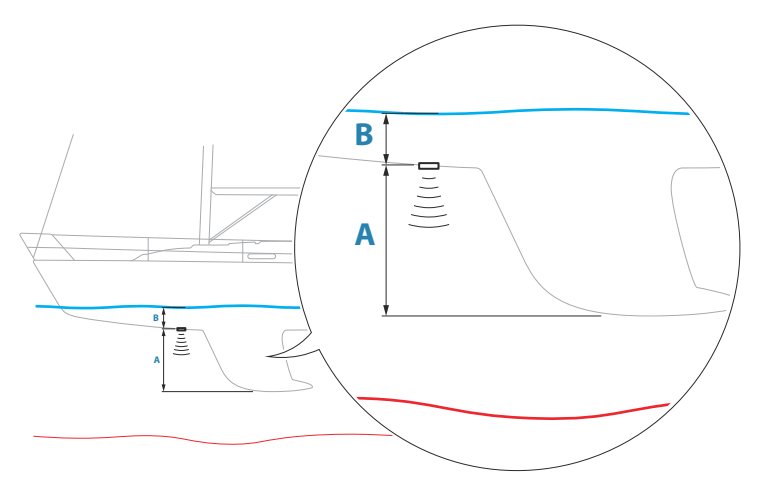

- For å angi dybden fra det laveste punktet på fartøyet til bunnen må du angi forskyvningen lik den vertikale avstanden mellom svingeren og den laveste delen av fartøyet, **A** (negativ verdi).
- For å vise dybden fra vannoverflaten til bunnen må du angi angi forskyvningen lik den vertikale avstanden mellom svingeren og vannoverflaten, B (positiv verdi)
- For dybde under svingeren stilles forskyvningen til 0.

#### Fart i vann kalibrering

Fart i vann kalibering brukes til å justere fartsverdien fra skovlhjulet slik at den samsvarer med faktisk båtfart gjennom vannet. Faktisk fart kan fastslås ut fra GPS-fart over bakken ("Speed Over Ground", SOG) eller ved å ta tiden på båten over en kjent avstand. Fart i vann kalibering bør utføres i rolige forhold med minimal vind og strøm.

Øk denne verdien til over 100 % hvis skovlhjulet måler for lavt, og reduser verdien hvis det måler for høyt. Eksempel: Hvis gjennomsnittlig vannhastighet er 8,5 knop (9,8 mph) og SOG er 10 knop (11,5 mph), må kalibreringsverdien økes til 117 %. Justeringen beregnes ved å dele SOG på skovlhjulets hastighet og gange resultatet med 100.

Kalibreringsområde: 50–200 %. Standardverdien er 100 %.

#### Beregne gjennomsnittlig vannhastighet

Beregner gjennomsnittlig vannhastighet ved å måle farten ved et angitt tidsintervall. Intervaller for vannhastighet går fra ett til tretti sekunder. Hvis du for eksempel velger fem sekunder, er vannhastigheten som vises, basert på gjennomsnittet av 5 sekunder med måledata.

Kalibreringsområde: 1–30 sekunder. Standardverdien er 1 sekund.

#### Vanntemperaturkalibrering

Temperaturkalibrering brukes til å justere vanntemperaturverdien fra svingeren. Det kan bli nødvendig å korrigere for lokaliserte påvirkninger av den målte temperaturen.

Kalibreringsområde: -9,9° til +9,9°. Standard er 0°.

→ *Merk:* Vanntemperaturkalibrering vises bare dersom svingeren har temperaturfunksjon.

#### Svingertype

→ Merk: Svingertypen settes automatisk for svingere som støtter Transducer ID (XID) og er ikke valgbare.

Svingertype brukes til å velge svingermodellen som er koblet til ekkoloddmodulen. Hvilken svinger som er valgt, avgjør hvilke frekvenser brukeren kan velge under bruk av ekkolodd. I noen svingere med innebygde temperatursensorer kan temperaturmålingen være unøyaktig eller utilgjengelig dersom feil svinger er valgt. Svingertemperatursensorer har en av to impedanser: 5 k eller 10 k. Hvis begge alternativene finnes for samme svingermodell, finner du riktig impedans i dokumentene som fulgte med svingeren.

### Gjenopprette standardverdier for ekkolodd

Gjenopprett ekkoloddinnstillingene til fabrikkinnstilte standardverdier.

#### ForwardScan-installasjon

Tilgjengelig når en ForwardScan-svinger er koblet til. For informasjon om oppsett, se i brukerhåndboken.

### Innstillinger for 12-tommersenhetene

De 12-tommers Vulcan-enhetene kan dele ekkoloddata via Ethernet-nettverket med andre 12-tommers Vulcan-enheter og andre kompatible ekkoloddmoduler og skjermenheter.

Følgende ekkoloddinnstillinger kan brukes til å konfigurere datadeling.

#### Internt ekkolodd

Når det er valgt, er det interne ekkoloddet tilgjengelig på menyen for ekkolodd.

Når valget oppheves, deaktiverer også dette valget det interne ekkoloddet i enheten. Det vil ikke stå oppført som ekkoloddkilde for noen enheter i nettverket. Deaktiver dette alternativet på enheter som ikke er tilkoblet en svinger.

#### Nettverksekkolodd

Velg dette for å dele svingerne fra denne enheten med andre enheter som er koblet til Ethernet-nettverket. I tillegg må innstillingen være valgt for å se andre aktiverte ekkoloddenheter på nettverket.

Svingere som er koblet til denne enheten, men som ikke er merket, kan ikke deles med andre enheter som er koblet til nettverket, og kan heller ikke se andre kilder på nettverket som har denne funksjonen aktivert.

#### Nettverksekkoloddmodus

Innstillingen i nettverksekkoloddmodusen avgjør om bare én eller flere ekkoloddkilder kan velges på samme tid.

- → Merk: Én kilde velges automatisk hvis det finnes eldre ekkolydenheter i nettverket. Du kan ikke endre denne innstillingen hvis eldre ekkolydenheter finnes i nettverket. Modus med flere kilder bør velges hvis ingen eldre ekkolodd er koblet til nettverket.
- → Merk: Når du endrer modusen til flere kilder, må du vente i 30 sekunder og deretter slå av alle kildene. Vent 1 minutt, og start deretter alle tilkoblede kilder på nytt.

#### Bruk av nettverksdybde og temperaturdata

Enheten kan dele dybde- og temperaturdata fra en Ethernettilkoblet ekkoloddkilde over NMEA 2000-nettverket.

Bruk dette alternativet til å velge hvilken Ethernet-nettverkskilde dataene skal deles fra.

## Autopilotinnstillinger

Dialogboksen for autopilotinnstillinger avhenger av hvilken autopilotprosessor som er koblet til systemet. Hvis mer enn én autopilot er tilkoblet, viser dialogboksen for autopilotinnstillinger alternativet for den aktive autopiloten.

Innstillingene gjøres under klargjøring av autopiloten. Vær forsiktig med å endre innstillingene etter at klargjøringen er fullført.

## Spesifikke installasjonsinnstillinger for H5000

Du finner informasjon om konfigurasjon og klargjøring av H5000 i dokumentasjonen som følger med H5000-systemet.

## Spesifikke installasjonsinnstillinger for NAC-2/NAC-3

Du finner informasjon om konfigurasjon og klargjøring av NAC-2 eller NAC-3 i klargjøringshåndboken som fulgte med autopilotprosessoren.

## Drivstoffinnstillinger

Drivstoffsystemet overvåker fartøyets drivstofforbruk. Denne informasjonen samles og angir drivstofforbruket per tur og sesong, og den brukes til å beregne drivstofføkonomi for visning på instrumentskjermvinduer og informasjonssøylen.

For at dette verktøyet skal kunne brukes, må fartøyet være utstyrt med en Navico-sensor for drivstoffmengde eller en NMEA 2000motoradapterkabel/-gateway med en Navico-lagringsenhet for drivstoffdata. Navico-sensoren for drivstoff forbruk krever ikke bruk av en separat lagringsenhet for drivstoff. Forhør deg med motorprodusenten eller -forhandleren hvis du vil ha informasjon om hvorvidt den aktuelle motoren har en datautgang eller ikke, og om hvilken adapter som kan brukes for å koble til NMEA 2000.

Når en fysisk tilkobling er opprettet, må valg av kilde fullføres. Installasjoner med flere motorer som bruker sensorer for drivstoffmengde, eller lagringsenheter for drivstoffdata, krever oppsett av tilknyttet motorplassering i utstyrslisten. Du finner generell informasjon om valg av kilde under *"Nettverksinnstillinger"* på side 48.

| 🔅 🖌 🔿 |  | SETTINGS |      |                 | X |
|-------|--|----------|------|-----------------|---|
| 1     |  | 🛋 Drivst | off  | Drivstoff brukt |   |
|       |  | Spor     | Coor | Tank opp        |   |
|       |  | - Shor   |      | Fartøysoppsett  |   |
|       |  | 🐥 Alarm  | ler  |                 |   |

## Fartøyoppsett

Dialogboksen Fartøyoppsett må brukes til å velge antallet motorer, antallet tanker og fartøyets totale drivstoffkapasitet på tvers av alle tanker.

| FARTØYOPPSETT                                | ×      |
|----------------------------------------------|--------|
| Antall motorer                               |        |
| Antall drivstofftanker                       |        |
| Fartøyets totale drivstoffkapasitet (L)<br>0 |        |
| Lagre                                        | Avbryt |

### Måling av gjenværende drivstoff

Målingen Gjenværende drivstoff kan fastslås ut fra drivstoff brukt av motoren(e) eller drivstoffnivå fra sensorer i tanken. Det kreves et nominelt drivstofforbruk for å få satt skalaen til drivstoffnivåmåleren. Denne verdien bør ta utgangspunkt i erfaring over tid. Båtbyggeren eller designeren kan eventuelt gi en omtrentlig verdi som kan brukes.

- → Merk: Målingen av gjenværende drivstoff som hentes fra nivåsensorer, kan gi unøyaktige målinger undervise på grunn av fartøyets bevegelse.
- → Merk: Det bør tas hensyn til fartøyets vanlige last ved innstilling av nominelt drivstofforbruk. Det vil si fulle drivstoff- og vanntanker, last, utstyr, osv.

## Konfigurering av drivstoffmengde og forbruk

Når antallet motorer er angitt, må du velge hvilken sensor for drivstoffmengde som skal være koblet til hvilken motor. Under Enhetsliste på Nettverk-skjermvinduet viser du dialogboksen Enhetskonfigurasjon for hver sensor og stiller inn Plassering i samsvar med motoren som enheten er koblet til.

**Avkonfigurer** –gjenoppretter enhetens fabrikkinnstillinger og fjerner alle brukerinnstillingene.

**Tilbakestill drivstoffmengde** – gjenoppretter bare innstillingen Drivstoff K-verdi hvis den er angitt i Kalibrer. Bare Navico-enheter kan tilbakestilles.

| NHETSLISTE                                                                                                  |                                                                                              |     | \ ×                             |
|----------------------------------------------------------------------------------------------------|----------------------------------------------------------------------------------------------|-----|---------------------------------|
| lodell-ID<br>P-10: Fuel Flow (Senter)                                                                       |                                                                                              |     | Serienr.<br>3766245955646228644 |
| EP-10: FUEL FLOW - DEVI                                                                                     | CE INFORMATION                                                                               |     | 10C74C440                       |
| Utstyr:<br>Navn:<br>Produsent:<br>Programvareversjon:<br>Modell:<br>Adresse:<br>S/N:<br>Instans:<br>Status: | EP-10: Fuel How<br>Lowrance<br>1.2.0 G03950<br>1.0.0<br>48<br>3766245955646228644<br>0<br>OK |     |                                 |
|                                                                                                    |                                                                                              |     | Konfigurer                      |
| EP-10: FUEL FLOW - EN                                                                                       | IHETSKONFIGURASJON                                                                           |     | \ ×                             |
| Konfigurasjon<br>Enhet<br>Plassering                                                                        | EP-10: Fuel Flo<br>Senter                                                                    | w . |                                 |
| Avanserte innstilling                                                                                       | er Senter                                                                                    |     | Autom                           |
|                                                                                                    | Ukjent                                                                                       |     | Tilbakestill Drivstoff Mengde.  |

### Kalibrere

Kalibrering kan være nødvendig for å finne nøyaktig samsvar mellom målt mengde og faktisk drivstoffmengde. Du får tilgang til kalibrering via dialogboksen Tank opp. Kalibrering er bare mulig på en Navico-sensor for drivstoffmengde.

- 1. Start med en full tank og kjør motoren som normalt.
- 2. Når minst flere liter er brukt, fyller du tanken helt opp og velger alternativet Sett opp som full.
- 3. Velg alternativet Kalibrere.
- 4. Angi Virkelig forbrukt mengde basert på drivstoffmengden som ble fylt på i tanken.
- 5. Velg OK for å lagre innstillingene. Drivstoff K-verdien skal nå vise en ny verdi.
- → Merk: Hvis du skal kalibrere flere motorer, gjentar du trinnene ovenfor, for én motor om gangen. Alternativt kan du kjøre alle

motorene samtidig og dele Virkelig forbrukt mengde på antallet motorer. Dette forutsetter et relativt jevnt drivstofforbruk på alle motorene.

- → Merk: Alternativet Kalibrere er bare tilgjengelig når Sett opp som full er valgt og en sensor for drivstoffmengde er koblet til og angitt som en kilde.
- → Merk: Maksimalt åtte motorer støttes ved bruk av sensorer for drivstoffmengde.

## Drivstoffnivå

Når en Navico-væskenivåenhet er koblet til en egnet tanknivåsensor, kan du måle drivstoffmengden som er igjen i en hvilken som helst tank som er benyttet. Antallet tanker må angis i dialogboksen Fartøyoppsett, som åpnes fra skjermvinduet med alternativer for drivstoffinnstillinger, slik at væskenivåenhetene kan tilordnes til tankene.

Velg Enhetsliste på Nettverk-skjermvinduet, vis dialogboksen Utstyrskonfigurasjon for hver sensor, og angi Tankplassering, Væsketype og Tankstørrelse.

Hvis du vil ha informasjon om hvordan du konfigurerer informasjonslinjen eller en måler på Instrument-skjermvinduet med data fra væskenivåenheten, kan du se i brukerhåndboken.

- → Merk: Maksimalt fem tanker støttes ved bruk av væskenivåenheter.
- → Merk: Tankdata som sendes ut fra en kompatibel motorgateway, kan også vises. Tankkonfigurasjon for en slik datakilde er imidlertid ikke mulig fra denne enheten.

## Trådløse innstillinger

Har konfigurerings- og oppsettalternativer for den trådløse funksjonaliteten.

Du finner mer informasjon om trådløs konfigurasjon og tilkobling i brukerhåndboken.

## Nettverksinnstillinger

| SETTI                                                                                                    | INGS        |                  | × |
|----------------------------------------------------------------------------------------------------|-------------|------------------|---|
| 0                                                                                                    | Navigasjon  | Info             |   |
| ₽ð                                                                                                    | Drivstoff   | Utstyrsnavn      |   |
|                                                                                                    | Spor        | Kilder           |   |
|                                                                                                    | Alarmer     | Utstyrsliste     |   |
|                                                                                                    | Alatifici   | Diagnostikk      |   |
| · · · · ·                                                                                                    | Målenheter  | Nettverksgrupper |   |
| (0)                                                                                                    | ) Trådløs   | Demping          |   |
| 200                                                                                                    | Nettverk    | Kalibrering      | • |
|                                                                                                    | 5. Fastquar | Sirius status    |   |
|                                                                                                    | = ralløyer  | NMEA2000         | • |
| ANA CONTRACT OF A DESCRIPTION OF A DESCRIPTION OF A DESCR | Simulator   | NMEA0183         | • |

#### Enhetsnavn

Det er nyttig å tildele navn i systemer med mer enn én enhet av samme type og størrelse.

#### Kilder

Datakilder leverer sanntidsdata til systemet.

Når en enhet er koblet til flere enn én kilde som leverer samme data, kan brukeren velge foretrukket kilde. Før du velger kilde, må du kontrollere at alle eksterne enheter og nettverk er koblet til og slått på.

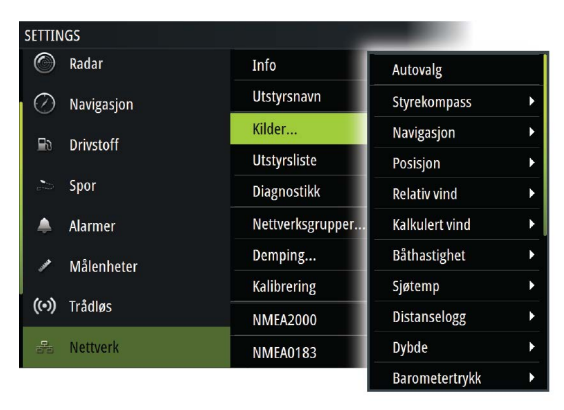

### Autovalg

Alternativet Auto Select (Autovalg) ser etter alle kilder som er knyttet til enheten. Hvis flere kilder er tilgjengelige for hver datatype, velges det fra en intern prioritetsliste. Dette alternativet passer til de fleste installasjoner.

### Manuelt kildevalg

Manuelt valg er som regel bare nødvendig når det finnes flere kilder for samme data og kilden som er valgt automatisk, ikke er ønsket kilde.

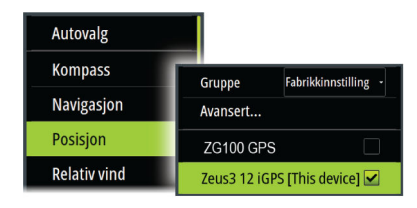

### Valg av kildegruppe

Enheten kan bruke de samme datakildene som alle andre produkter i nettverket bruker, eventuelt bruke en datakilde uavhengig av andre enheter.

Hvis enheten er en del av en kildegruppe, vil alle endringer av kildevalg påvirke alle enheter som tilhører samme gruppe.

→ Merk: Enheten må være satt til gruppen Standard for å kunne aktivere gruppevalg.

Enheter som ikke har en utvalgt gruppe, kan bruke andre kilder enn resten av nettverksenhetene.

#### Valg av avansert kilde

Dette gir mest fleksibel og nøyaktig manuell kontroll over hvilke enheter som leverer data.

Autovalg tilordner kanskje ikke alltid ønsket kilde, noe som kan korrigeres ved hjelp av det avanserte kildevalget.

## Enhetsliste

Når du velger en enhet i denne listen, vises det flere detaljer og alternativer for enheten:

Alle enheter kan tildeles et forekomstnummer via konfigureringsalternativet. Angi unike forekomstnumre på eventuelle identiske enheter i nettverket slik at enheten kan skille mellom dem. Dataalternativet viser alle data som sendes ut av enheten.

→ Merk: Det er som regel ikke mulig å stille inn forekomstnummeret på et tredjepartsprodukt.

### Diagnostikk

Inneholder nyttig informasjon for å identifisere et problem med nettverket.

#### NMEA 2000

Gir informasjon om NMEA 2000-bussaktiviteten.

→ Merk: Den følgende informasjonen tyder ikke alltid på et problem som lett kan løses med en mindre justering av nettverksoppsettet eller tilkoblede enheter og aktiviteten deres i nettverket. Rx- og Tx-feil skyldes imidlertid mest sannsynlig problemer med det fysiske nettverket, som kan løses ved å korrigere terminering, redusere nettverksbussen eller dropplengdene eller redusere antallet nettverksnoder (enheter).

#### UDB

Gir informasjon om Ethernet-aktivitet.

### Nettverksgrupper

Denne funksjonen brukes til å styre parameterinnstillinger, enten globalt eller i enhetsgrupper. Funksjonen brukes på større fartøy der flere enheter er tilkoblet via et nettverk. Når flere enheter tilordnes til den samme gruppen, vil en parameteroppdatering på én enhet ha samme innvirkning på resten av gruppemedlemmene.

Hvis noen av innstillingene krever atskilt kontroll, setter du gruppen til None (Ingen).

## Demping

Hvis dataene virker uberegnelige eller for følsomme, kan demping brukes for å stabilisere informasjonen. Når demping er satt til Av, presenteres dataene i råform uten noe demping.

## Kalibrering

En forskyvning (positiv eller negativ) kan brukes til å korrigere unøyaktigheter i dataene fra NMEA2000-kilder. Forskyvningen angis på NMEA 2000-enheten.

- → Merk: Velg det avanserte alternativet for å justere lokale forskyvninger kun for denne visningen.
- → Merk: Det er vanligvis ikke mulig å kalibrere tredjepartssensorer. Det kan imidlertid brukes en lokal forskyvning.

### NMEA 2000-oppsett

#### Motta veipunkt

Gjør det mulig å motta veipunkter fra enheter som overfører et veipunkt over NMEA 2000.

Et veipunkt vil bli mottatt når veipunktet blir opprettet på den andre enheten, hvis følgende innstillinger er på plass:

- Enheten som mottar alternativet Motta veipunkt må være slått PÅ før veipunktet opprettes på enheten som sender.
- Enheten som sender alternativet Send veipunkt må være slått PÅ før veipunktet opprettes.

#### Send veipunkt

Lar denne enheten sende et veipunkt til andre enheter over NMEA 2000-nettverket.

Et veipunkt vil bli overført når veipunktet blir opprettet, hvis følgende innstillinger er på plass:

- Enheten som sender alternativet Send veipunkt må være slått PÅ før veipunktet opprettes.
- Enheten som mottar alternativet Motta veipunkt må være slått PÅ før veipunktet opprettes på enheten som sender.
- → Merk: Systemet kan bare overføre eller motta ett veipunkt om gangen over NMEA 2000-nettverket. Se brukerhåndboken angående bulk-import eller -eksport av veipunkter.

## Tredjepartsstøtte

## **FUSION-Link-integrering**

Kompatible FUSION-Link-enheter som er koblet til systemet, kan styres fra -systemet

FUSION-Link-enhetene vises som tilleggskilder ved bruk av lydfunksjonen. Ingen andre ikoner er tilgjengelige.

## CZone

## CZone-tilkobling til NMEA 2000

Når man kobler til et CZone-nettverk, anbefales det å bruke en BEPnettverks-Interface-tilkobling for å sammenkoble de to nettverkenes backbone.

CZone-/NMEA 2000-nettverkets Interface-tilkobling isolerer strømmen i de to nettverkene, men tillater data til fritt å deles mellom begge sider.

Interface-tilkoblingen kan også brukes til å utvide NMEA 2000nettverket når den maksimale nodegrensen (node = enhver enhet som er koblet til nettverket) for nettverket er nådd eller den maksimale kabellengden på 150 meter vil bli overskredet. Når Interface-tilkoblingen har blitt montert, kan du legge til mer kabel og ytterligere 40 noder.

Nettverksgrensesnittet er tilgjengelig fra BEP-forhandleren. Hvis du vil ha mer informasjon, kan du se nettstedet for BEP på www.bepmarine.com.

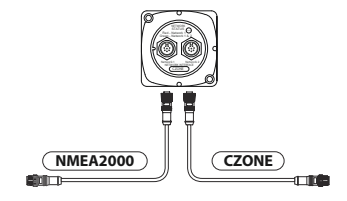

### **CZone-oppsett**

| ن 🖌 🗢      | SETTINGS                  |                       | ×        |
|------------|---------------------------|-----------------------|----------|
| <b>2</b> - | (০) Trådløs<br>🍰 Nettverk | Sett batteri som full |          |
| ~          |                           | Vis under oppstart    | <b>~</b> |
|            |                           | Baklys                |          |
|            | ■==≜ Fartøyer             | Stille inn dipswitch  | 00000000 |
|            | 🚥 CZone                   |                       |          |

Hvis enheten skal kunne kommunisere med CZone-modulene som er koblet til nettverket, må den tilordnes en unik DIPbryterinnstilling for CZone.

Funksjonaliteten til CZone-systemet fastslås av CZonekonfigurasjonsfilen som er lagret på alle CZone-moduler og i Vulcan Series. Filen opprettes med CZone Configuration Tool, et spesielt PC-program som er tilgjengelig fra BEP Marine Ltd. og tilknyttede CZone-distributører.

Hvis du vil ha mer informasjon, kan du se i dokumentasjonen som følger med CZone-systemet.

#### Tilordne DIP-bryterinnstillingen

Alle produkter som kan kontrollere og vise CZone-enheter, må tilordnes en virtuell DIP-bryterinnstilling. Denne innstillingen er unik for hver enhet. Som regel angis den etter at konfigurasjonsfilen finnes på systemet, men den kan også angis i forkant. Dette gjøres via CZone-menyen på Innstillinger-siden.

Når konfigurasjonen er tilgjengelig i nettverket, begynner opplastingen til Vulcan Series så snart DIP-bryteren stilles inn. La dette fullføres uten å forstyrre.

#### Angi at CZone skal vises ved oppstart

Når dette alternativet er valgt, vises CZone-kontrollsiden først, hver gang Vulcan Series slås på.

#### Bakgrunnsbelysning

Aktiver dette alternativet hvis du vil at Vulcan Series skal synkronisere innstillingen for bakgrunnsbelysning med innstillingen på eventuelle CZone-skjermgrensesnitt som er konfigurert for å dele innstillinger for bakgrunnsbelysning. → *Merk:* CZone-konfigurasjonen må også ha Vulcan Series valgt som en kontroller.

## Naviop

Hvis denne enheten er i det samme NMEA 2000-nettverket som et Naviop Loop-system, kan denne enheten brukes til å betjene Naviop Loop-systemet.

Hvis du vil ha mer informasjon, kan du se i dokumentasjonen som fulgte med Naviop-systemet.

## Tillegg

6

## Tekniske spesifikasjoner

## Alle enheter

| Display (Skjerm)                                                           |                                                                              |
|----------------------------------------------------------------------------|------------------------------------------------------------------------------|
| Oppløsning                                                                 |                                                                              |
| 7-tommers enhet                                                            | 800 x 480                                                                    |
| 9-tommers enhet                                                            | 800 x 480                                                                    |
| 12-tommers enhet                                                           | 1280 x 800                                                                   |
| Туре                                                                       | TFT-bredskjerm                                                               |
| Lysstyrke                                                                  | > 1200 nits                                                                  |
| Berøringsskjerm                                                            | Berøringsskjerm (multitouch)                                                 |
| <b>Visningsvinkler i grader</b> (typisk<br>verdi ved kontrastforhold = 10) | Venstre/høyre: 70, topp: 50,<br>bunn: 60                                     |
| Elektronikk                                                                |                                                                              |
| Forsyningsspenning                                                         | 12 V likestrøm (10–17 V<br>likestrøm, min–maks)                              |
| Anbefalt nominell verdi for<br>sikring                                     | 3 A                                                                          |
| Beskyttelse                                                                | Beskyttelse mot omvendt<br>polaritet og midlertidig<br>overspenning til 18 V |
| Strømforbruk                                                               |                                                                              |
| 7-tommers enhet                                                            | 12 W (900 mA ved 13,5 V)                                                     |
| 9-tommers enhet                                                            | 12 W (900 mA ved 13,5 V)                                                     |
| 12-tommers enhet                                                           | 20 W (1500 mA ved 13,5 V)                                                    |
| Miljø                                                                      |                                                                              |
| Driftstemperatur                                                           | −15 til 55 °C (5 til 131 °F)                                                 |
| Oppbevaringstemperatur                                                     | −20 til +60 °C (−4 til +140 °F)                                              |
| Vanntetthetsklassifisering                                                 | IPx7 og IPx6                                                                 |

| Fuktighet                                                                  | <b>t</b> IEC 60945 fuktig varme 66 °C<br>(150 °F) ved 95 % relativ<br>luftfuktighet (18 timer) |  |
|----------------------------------------------------------------------------|------------------------------------------------------------------------------------------------|--|
| Støt og vibrasjon                                                          | 100 000 sykluser på 20 G                                                                       |  |
| GPS 10 Hz<br>høyhastighetsoppdaterin<br>(intern)<br>WASS, MSAS, EGNOS, GLO |                                                                                                |  |
| Grensesnitt                                                                |                                                                                                |  |
| Ethernet/radar                                                             | 1 port (kontakt med 5 pinner)                                                                  |  |
| NMEA 2000                                                                  | 1 port (Micro-C)                                                                               |  |
| Sonar (Ekkolodd)                                                           | 1 port (kontakt med 9 pinner)                                                                  |  |
| Datakortspor                                                               |                                                                                                |  |
| 7-tommers enhet                                                            | 1 spor (microSD)                                                                               |  |
| 9-tommers enhet                                                            | 2 spor (microSD)                                                                               |  |
| 12-tommers enhet                                                           | 2 spor (microSD)                                                                               |  |
| Trådløs                                                                    | Intern 802.11b/g/n                                                                             |  |
| Fysisk                                                                     |                                                                                                |  |
| Vekt (kun skjerm)                                                          |                                                                                                |  |
| 7-tommers enhet                                                            | 0,91 kg (2 pund)                                                                               |  |
| 9-tommers enhet                                                            | 1,32 kg (2,9 pund)                                                                             |  |
| 12-tommers enhet                                                           | 2,22 kg (4,90 pund)                                                                            |  |
| Monteringstype                                                             | Brakettmontering (følger med)<br>eller panelmontering                                          |  |

I

## Dimensjonstegninger

### 7-tommersenhet

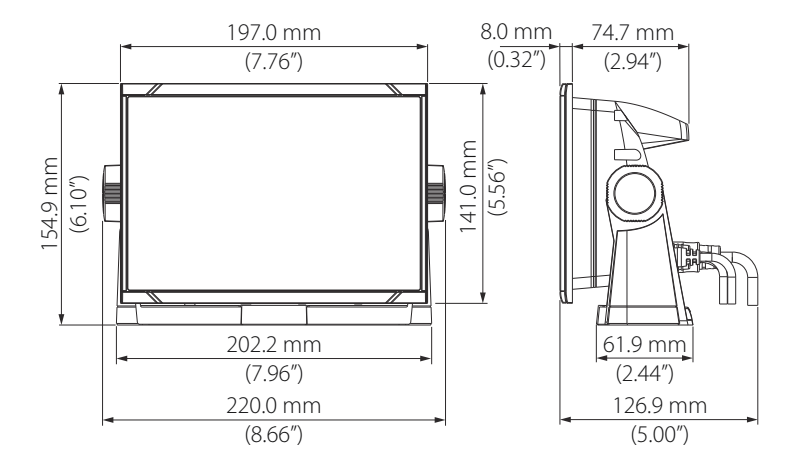

## 9-tommersenhet

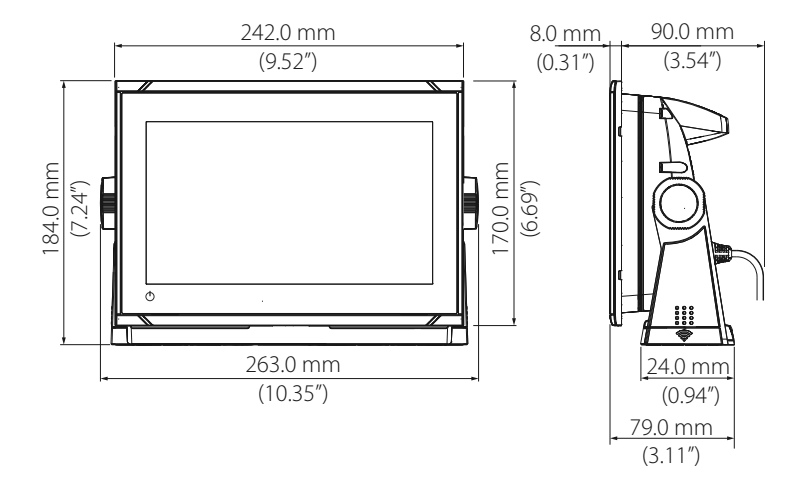

#### 12-tommers enhet

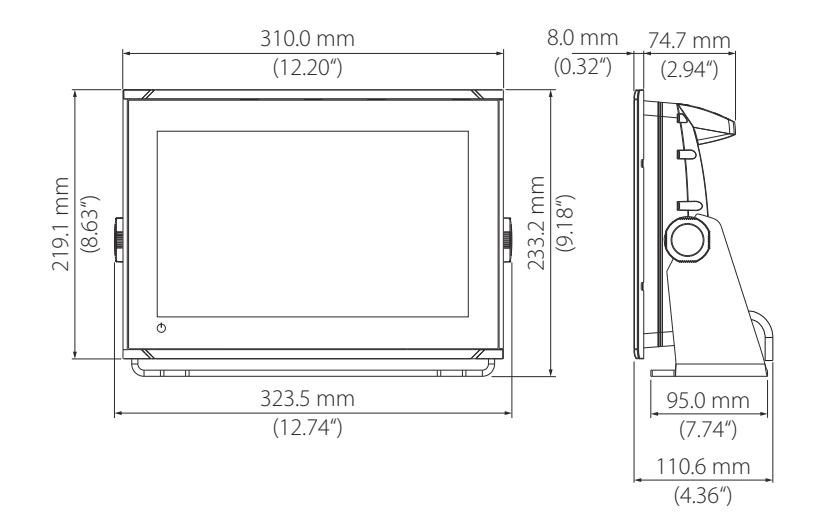

I

## Data som støttes

## Liste over NMEA 2000-kompatible PGN-er

#### NMEA 2000-PGN (mottak)

| 59392  | ISO-bekreftelse                              |
|--------|----------------------------------------------|
| 59904  | ISO-forespørsel                              |
| 60160  | ISO-transportprotokoll, dataoverføring       |
| 60416  | ISO-transportprotokoll, tilkobling M.        |
| 65240  | ISO-kommandert adresse                       |
| 60928  | ISO-adressekrav                              |
| 126208 | ISO-kommandogruppefunksjon                   |
| 126992 | Systemtid                                    |
| 126996 | Produktinformasjon                           |
| 126998 | Informasjon om konfigurasjon                 |
| 127233 | MOB-varsling (mann over bord)                |
| 127237 | Kontroll av retning/spor                     |
| 127245 | Ror                                          |
| 127250 | Fartøyets kurs                               |
| 127251 | Svinghastighet                               |
| 127252 | Kompensering                                 |
| 127257 | Høyde over havet                             |
| 127258 | Magnetisk variasjon                          |
| 127488 | Motorparametre, rask oppdatering             |
| 127489 | Motorparametre, dynamisk                     |
| 127493 | Overføringsparametre, dynamisk               |
| 127500 | Last kontroller-tilkoblingsstatus / kontroll |
| 127501 | Binær statusrapport                          |
| 127503 | Status for vekselstrøminngang                |
| 127504 | Status for vekselstrømutgang                 |

127505 Væskenivå

- 127506 Detaljert status for likestrøm
- 127507 Laderstatus
- 127508 Batteristatus
- 127509 Vekselretterstatus
- 128259 Fart, vannreferert
- 128267 Vanndybde
- 128275 Avstandslogg
- 129025 Posisjon, rask oppdatering
- 129026 COG og SOG, rask oppdatering
- 129029 GNSS-posisjonsdata
- 129033 Tid og dato
- 129038 AIS-klasse A posisjonsrapport
- 129039 AIS-klasse B posisjonsrapport
- 129040 AIS-klasse B utvidet posisjonsrapport
- 129041 AIS-hjelpemidler for navigasjon
- 129283 Krysspeilingsavvik
- 129284 Navigasjonsdata
- 129539 GNSS-DOP-er
- 129540 AIS-klasse B utvidet posisjonsrapport
- 129545 GNSS RAIM-utgang
- 129549 DGNSS-korrigeringer
- 129551 GNSS-differensiell korrigering for mottakersignal
- 129793 AIS UTC og datarapport
- 129794 AIS-hjelpemidler for navigasjon
- 129798 AIS SAR posisjonsrapport for luftfartøy
- 129801 Krysspeilingsavvik
- 129802 AIS-sikkerhetsrelatert kringkastingsmelding
- 129283 Krysspeilingsavvik
- 129284 Navigasjonsdata
- 129539 GNSS-DOP-er
- 129540 Synlige GNSS-satellitter
- 129794 AIS-klasse A statiske og ferdsrelaterte data

- 129801 AIS-adressert sikkerhetsrelatert melding
- 129802 AIS-sikkerhetsrelatert kringkastingsmelding
- 129808 DSC-anropsinformasjon
- 129809 AIS-klasse B CS statisk datarapport, del A
- 129810 AIS-klasse B CS statisk datarapport, del B
- 130060 Etikett
- 130074 Rute- og WP-tjeneste WP-liste WP-navn og -posisjon
- 130306 Vinddata
- 130310 Miljøparametre
- 130311 Miljøparametre
- 130312 Temperatur
- 130313 Fuktighet
- 130314 Faktisk trykk
- 130316 Temperatur, utvidet område
- 130569 Underholdning gjeldende fil og status
- 130570 Underholdning datafil for bibliotek
- 130571 Underholdning datagruppe for bibliotek
- 130572 Underholdning datasøk for bibliotek
- 130573 Underholdning støttede kildedata
- 130574 Underholdning støttede sonedata
- 130576 Status for små fartøy
- 130577 Retningsdata
- 130578 Fartskomponenter for fartøy
- 130579 Underholdning status for systemkonfigurasjon
- 130580 Underholdning status for systemkonfigurasjon
- 130581 Underholdning status for sonekonfigurasjon
- 130582 Underholdning status for sonevolum
- 130583 Underholdning tilgjengelige EQ-forhåndsinnstillinger for lyd
- 130584 Underholdning Blåtann-enheter
- 130585 Underholdning Blåtann-kildestatus

#### NMEA 2000-PGN (sende)

- 60160 ISO-transportprotokoll, dataoverføring
- 60416 ISO-transportprotokoll, tilkobling M.
- 126208 ISO-kommandogruppefunksjon
- 126992 Systemtid
- 126993 Puls
- 126996 Produktinformasjon
- 127237 Kontroll av retning/spor
- 127250 Fartøyets kurs
- 127258 Magnetisk variasjon
- 127502 Bytt bredde-kontroll
- 128259 Fart, vannreferert
- 128267 Vanndybde
- 128275 Avstandslogg
- 129025 Posisjon, rask oppdatering
- 129026 COG og SOG, rask oppdatering
- 129029 GNSS-posisjonsdata
- 129283 Krysspeilingsavvik
- 129285 Navigasjon informasjon om rute/WP
- 129284 Navigasjonsdata
- 129285 Rute-/veipunktdata
- 129539 GNSS-DOP-er
- 129540 Synlige GNSS-satellitter
- 130074 Rute- og WP-tjeneste WP-liste WP-navn og -posisjon
- 130306 Vinddata
- 130310 Miljøparametre
- 130311 Miljøparametre
- 130312 Temperatur
- 130577 Retningsdata
- 130578 Fartskomponenter for fartøy

## NMEA 0183-støttede meldinger

### TX / RX – GPS

| Nav<br>n | Beskrivelse                                             | RX | ТХ |
|----------|---------------------------------------------------------|----|----|
|          |                                                         |    |    |
| DTM      | Datumreferanse                                          | Х  |    |
| GGA      | Globalt posisjoneringssystem (GPS) –<br>reparasjonsdata | Х  | Х  |
| GLC      | Geografisk posisjon – Loran C                           |    |    |
| GLL      | Geografisk posisjon – breddegrad/lengdegrad             | Х  | Х  |
| GSA      | GNSS DOP og aktive satellitter                          | х  | х  |
| GNS      | GNSS – reparasjonsdata                                  | Х  |    |
| GSV      | GNSS-satellitter i visningen                            | х  | х  |
| VTG      | Kurs over grunn og grunnfart                            | Х  | Х  |
| ZDA      | Tid og dato                                             | х  | х  |

### TX / RX – navigasjon

| Nav | Beskrivelse                                  | RX | ТХ |
|-----|----------------------------------------------|----|----|
|     |                                              |    |    |
| AAM | Ankomstalarm for veipunkt                    |    | Х  |
| APB | Kurs-/sporkontrollermelding B (autopilot)    |    | Х  |
| BOD | Peiling fra startpunkt til bestemmelsessted  |    | х  |
| BWC | Peiling og avstand til veipunkt – storsirkel |    | х  |
| BWR | Peiling og avstand til veipunkt – loksodrom  |    | х  |
| RMB | Anbefalt minimum navigasjonsinformasjon      |    | Х  |
| XTE | Seilingsavvik – målt                         |    | Х  |
| RTE | Ruter                                        | х  |    |
| WPL | Veipunktplassering                           | х  |    |

L

### TX / RX – ekkolodd

| Nav<br>n | Beskrivelse               | RX | ТХ |
|----------|---------------------------|----|----|
| DBT      | Dybde under svinger       | Х  | Х  |
| DPT      | Dybde                     | Х  | Х  |
| MTW      | Vanntemperatur            | х  | х  |
| VLW      | Dobbel grunn-/vannavstand | х  | х  |
| VHW      | Vannfart og -retning      | х  | х  |

### TX / RX – kompass

| Nav<br>n | Beskrivelse                   | RX | тх |
|----------|-------------------------------|----|----|
| HDG      | Styrekurs, avvik og variasjon | х  | х  |
| HDT      | Sann kurs                     | х  |    |
| THS      | Sann retning og status        | х  | х  |
| ROT      | Svinghastighet                | х  |    |

### TX / RX – vind

| Nav<br>n | Beskrivelse            | RX | ТХ |
|----------|------------------------|----|----|
| MW<br>D  | Vindretning og -styrke | х  | х  |
| MW<br>V  | Vindstyrke og -vinkel  | Х  | Х  |

#### TX/RX-AIS/DSC

| Nav<br>n | Beskrivelse                                   | RX | ТХ |
|----------|-----------------------------------------------|----|----|
| DSC      | Informasjon om DSC-anrop                      | х  |    |
| DSE      | Utvidet DSC-anrop                             | х  |    |
| VDM      | AIS VH-datakobling – melding                  | х  |    |
| VDO      | AIS VHF-datakobling – rapport for eget fartøy | Х  |    |

→ *Merk*: AIS-meldinger kan ikke overføres til eller fra NMEA 2000.

#### TX / RX – MARPA

| Nav<br>n | Beskrivelse                   | RX | тх |
|----------|-------------------------------|----|----|
| TLL      | Lengde- og breddegrad for mål |    | х  |
| TTM      | Melding for sporet mål        |    | х  |

→ *Merk*: Dette er bare utgangsmeldinger.

### TX/RX – Radar

| Nav<br>n | Beskrivelse       | RX | тх |
|----------|-------------------|----|----|
| RSD      | Radarsystemdata   |    | *х |
| OSD      | Data om eget skip |    | *х |

→ *Merk:* \*x – sender bare når radarvinduet vises.

### TX/RX – MISC

| Nav<br>n | Beskrivelse             | RX | ТХ |
|----------|-------------------------|----|----|
| MOB      | Mann over bord-varsling | Х  |    |

#### Tillegg | Vulcan Series Installasjonshåndbok

| Nav<br>n | Beskrivelse            | RX | тх |
|----------|------------------------|----|----|
| VBW      | Dobbel grunn-/vannfart | х  |    |
| XDR      | Svingermåling          | х  | Х  |

I

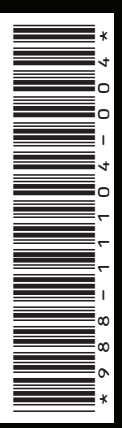

www.bandg.com